# Show Me How to Change My Username or Password

#### **EMPLOYEE SELF-SERVICE®**

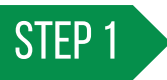

In Employee Self-Service<sup>®</sup>, tap "Information," then "Change Password or Username."

Tap "Change Username" to update your username.

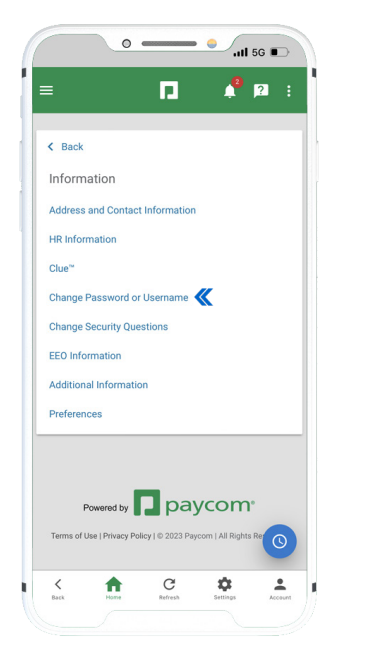

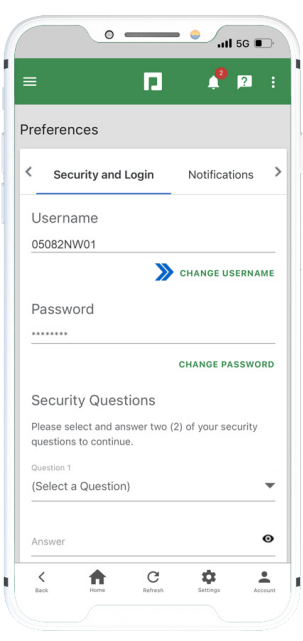

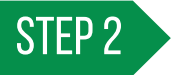

Select between your Employee Code, Work Email or Personal Email. When finished, tap "Update Username."

Usernames can only be changed to verified email addresses or your employee code.

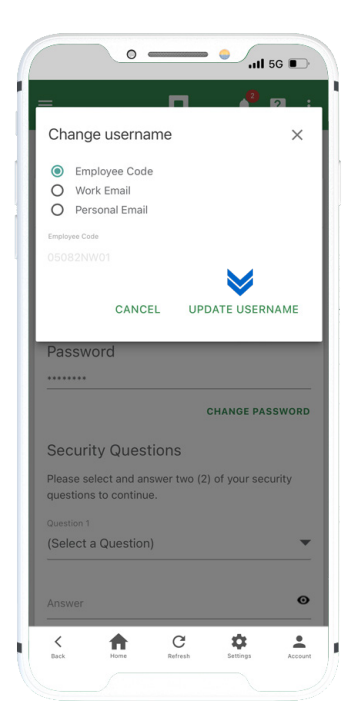

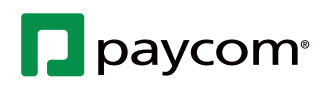

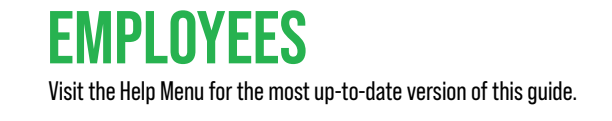

## Show Me How to Change My Username or Password

#### **EMPLOYEE SELF-SERVICE®**

### STEP 3

To update your password, tap "Change Password."

Enter your current password and the new password twice. When finished, tap "Update Password."

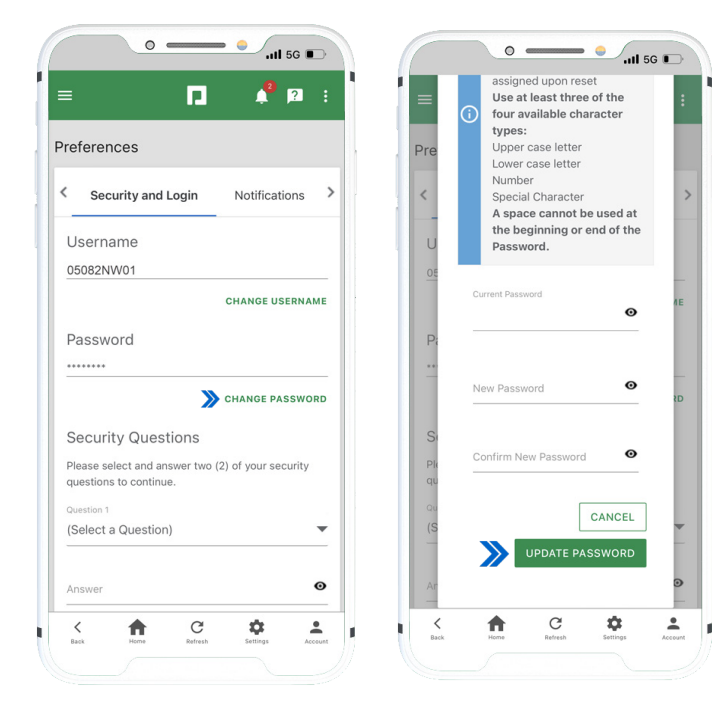

#### **HELPFUL TIPS**

Making changes to sensitive information, such as employee passwords or direct deposit details, requires verification through a one-time passcode sent to your registered contact information.

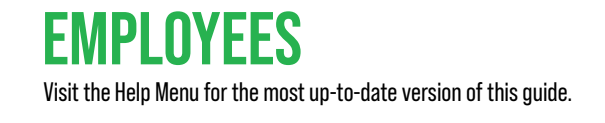

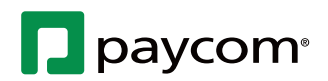